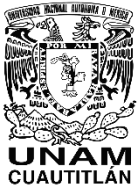

# UNIVERSIDAD NACIONAL AUTÓNOMA DE MÉXICO FACULTAD DE ESTUDIOS SUPERIORES CUAUTITLÁN CENTRO DE IDIOMAS

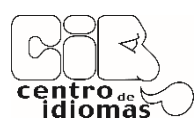

PROCESO PARA REGISTRAR UN CURSO EN EL CENTRO DE IDIOMAS DESPUÉS DE HABER CREADO SU MATRÍCULA, O EN EL CASO DE SER ALUMNO ACTIVO FESC Y NUNCA ANTES HABER ESTUDIADO CON NOSOTROS, HABER ACTIVADO SU NÚMERO DE CUENTA UNAM.

## PASO 1: INGRESA AL SITIO ELECTRÓNICO:

https://idiomas.cuautitlan.unam.mx/

# PASO 2: EN LA PESTAÑA "ALUMNO" SELECCIONA "INICIO DE SESIÓN."

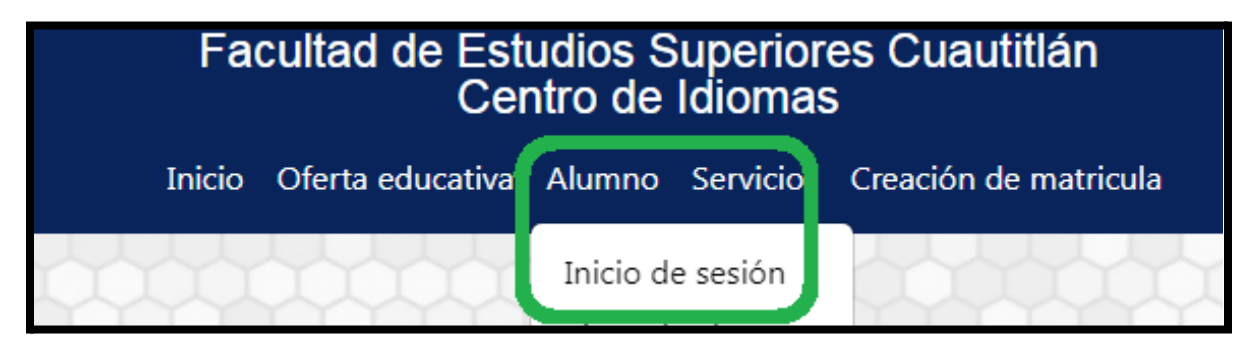

## PASO 3: INGRESA TU USUARIO Y CONTRASEÑA Y DA CLIC EN "ENTRAR".

| CENTRO DE IDIOMAS<br>F.E.S. CUAUTITLÁN<br>CONTROL ESCOLAR                                                                                                    |  |
|----------------------------------------------------------------------------------------------------|--|
| ATENCIÓN     Si no puedes accesar con tu número de matrícula del Centro<br>de láciomas, y eres alumno de alguna de las 17 carreras con<br>plan de estudios presencial en las Facultad de Estudios<br>Superiores Cusultilán, ingresa con tu número de cuenta<br>U.N.A.M.     NOTA:     Si alguna vez tomó un curso con nosotro y no recuerda su<br>matrícula y/o contraseña acuda a las oficinas del centro de<br>idiomas para recuperarlos de 9:00-13:00 y de 16:00-18:00. |  |
| Login                                                                                                    |  |
| Matricula<br>o<br>Número de cuenta UNAM<br>eordonez                                                                                                    |  |
| Contraseña                                                                                                    |  |
| La contraseña es su fecha de nacimiento<br>(ddmmaasa)<br>Entrar                                                                                                    |  |

PASO 4: DA CLIC EN "PREINSCRIPCIÓN" Y SELECCIONA EL IDIOMA BUSCADO Y LA MODALIDAD.

| CENTRO DI<br>F.E.S. CUA<br>CONTROL | centro.«<br>idiomas |                 |  |
|------------------------------------|---------------------|-----------------|--|
|                                    | Alemán              | Semanal         |  |
| INFORMACION DEL                    | Chino               | Sabatino        |  |
| Nombre:                            | Coreano             | Sabatino Online |  |
| Matricula:                         | Francés             |                 |  |
| Fecha de Nac:                      | Inglés Plan Global  |                 |  |
| Ocupacion:                         | Italiano            |                 |  |
| Plantel / Carrera FESC:            | Japonés             |                 |  |
| Estado:                            | Nahuatl             |                 |  |
| CP:                                | Portugués           |                 |  |
| Del / Mpo:                         | Ruso                |                 |  |
| Colonia:                           | С                   |                 |  |
| Calle:                             | d                   |                 |  |
| Correo:                            | correo@correo.cor   | n               |  |
| Telefono:                          | 5555                |                 |  |

#### PASO 5: SELECCIONA EL NIVEL.

| CENTRO DE IDIOMAS<br>F.E.S. CUAUTITLÁN<br>CONTROL ESCOLAR |  |
|-----------------------------------------------------------|--|
| INSCRIPCIÓN A CURSO                                       |  |
| Nombre:<br>PRUEBA PRUEBA                                  |  |
| Matricula:<br>41000000                                    |  |
| Idioma:<br>Alemán Semanal                                 |  |
| Nivel:                                                    |  |
| 1 ~                                                       |  |
| Seleccionar                                               |  |
|                                                           |  |

PASO 6: VISUALIZA LA DISPONIBILIDAD Y SELECCIONA EL GRUPO DANDO CLIC SOBRE LA FLECHA VERDE.

|                | Inicio Movimientos Preinscripción Salir                                |  |   |                        |       |                       |     |  |  |  |  |
|----------------|------------------------------------------------------------------------|--|---|------------------------|-------|-----------------------|-----|--|--|--|--|
|                |                                                                        |  |   |                        |       |                       |     |  |  |  |  |
|                | Seleccionar                                                            |  |   |                        |       |                       |     |  |  |  |  |
|                |                                                                        |  |   |                        |       |                       |     |  |  |  |  |
|                | ATENCIÓN                                                               |  |   |                        |       |                       |     |  |  |  |  |
|                | ** No se abrieron grupos en campo 3 para este idioma en este nivel. ** |  |   |                        |       |                       |     |  |  |  |  |
|                |                                                                        |  |   |                        |       |                       |     |  |  |  |  |
| Grupos Campo 4 |                                                                        |  |   |                        |       |                       |     |  |  |  |  |
|                | Seleccionar                                                            |  |   |                        |       |                       |     |  |  |  |  |
|                |                                                                        |  |   |                        |       |                       |     |  |  |  |  |
|                |                                                                        |  |   | GRUPOS EN              | CAMPO | 04                    |     |  |  |  |  |
|                | Alemán Semanal                                                         |  |   |                        |       |                       |     |  |  |  |  |
| No.            | No. Disp. Grupo Nivel Horario Campo Profesor 1                         |  |   |                        |       |                       |     |  |  |  |  |
| 1              | 1 🗳 2151                                                               |  | 1 | 1 Lu Mi Vi 16:00-18:00 |       | JOSE LUIS SANCHEZ GAR | CIA |  |  |  |  |
| 2              | 2 🖸 2101 1 Lu Mi Vi 09:00-11:00 4 EDGAR NUNEZ BALDERA                  |  |   |                        |       |                       |     |  |  |  |  |
|                |                                                                        |  |   |                        |       |                       |     |  |  |  |  |

PASO 7: UNA VEZ SELECCIONADO, APARECERÁ UNA VENTANA CON TUS DATOS Y GRUPO SELECCIONADO, DA CLIC EN "CONFIRMAR" Y SI ERES ALUMNO ACTIVO FESC, TU PRE-REGISTRO HA FINALIZADO, SI ERES ALUMNO EXTERNO, LEE CUIDADOSAMENTE EL PDF Y SIGUE LAS INSTRUCCIONES PARA CONFIRMAR TU REGISTRO.

| CENTRO DE IDIOMAS<br>F.E.S. CUAUTITLÁN<br>CONTROL ESCOLAR             | centro |
|-----------------------------------------------------------------------|--------|
| CONFIRMAR PRE-REGISTRO<br>VERIFIQUE QUE LOS DATOS SEAN LOS CORRECTOS. |        |
| Nombre:<br>PRUEBA PRUEBA                                              |        |
| Matricula:<br>41000000                                                |        |
| Idioma:<br>Alemán Semanal                                             |        |
| Grupo:<br>2151                                                        |        |
| Campo:<br>4                                                           |        |
| Nivel:<br>1                                                           |        |
| Confirmar                                                             |        |
|                                                                       |        |

| CENTRO DE IDIOMAS<br>F.E.S. CUAUTITLÁN<br>CONTROL ESCOLAR      | centro<br>idiomas |
|----------------------------------------------------------------|-------------------|
| INFORMACIÓN<br>El preregistro se realizó correctamente.        |                   |
| ATENCIÓN         No cuentas con examenes registrados en 2024-1 |                   |

PODRÁS VISUALIZAR TU REGISTRO EN LA PESTAÑA "MOVIMIENTOS" Y EN "ESTADO" APARECE SI ESTÁ CONFIRMADO O PENDIENTE POR CONFIRMAR, EL COMPROBANTE DE PRE-INSCRIPCIÓN EL CUAL SE RECOMIENDA LEER, LO PUEDES DESCARGAR DANDO CLIC EN EL ÍCONO DE ADOBE.

|                        |                |               | CENTRO DE IDIOMAS<br>F.E.S. CUAUTITILAN<br>CONTROL ESCOLAR<br>Isido Movimientos Pieńscripción Sair<br>Mo Lencion<br>Ko cuentas con examenes registrados en 20241 |                   |             |                      |                                | Image: Semestre:       2024-2         Image: Semestre:       2024-2         Image: Semestre:       2024-2 |
|------------------------|----------------|---------------|----------------------------------------------------------------------------------------------------|-------------------|-------------|----------------------|--------------------------------|----------------------------------------------------------------------------------------------------|
|                        |                | EXAM          | ENES DE COLC                                                                                                    | CACIÓN SI         | EMESTRE 202 | 24-2                 |                                | Profesor: Aula: CADI LAB 2                                                                                                    |
| -                      | FOLIO          | IDIOMA        | FECHA                                                                                                    | HORA              | CAMPO       | AIII A               | NIVEL                          | Correo:                                                                                                    |
|                        | 3799           | COREANO       |                                                                                                    |                   | PEN         | PEND                 | 1                              | COSTO DE INSCRIPCIÓN : \$ 0.00                                                                                                    |
| Singe CONFINIO CONPROL |                |               | OMPROBANTE                                                                                                    |                   |             |                      | INICIO DE CLASES 08 DE FEBRERO |                                                                                                    |
|                        | 8              |               |                                                                                                    |                   |             |                      |                                | **EL REGISTRO HA SIDO CONFIRMADO **                                                                                                    |
|                        | FOLIO          | IDIOMA        | FECHA                                                                                                    | HORA              | CAMPO       | AULA                 | NIVEL                          |                                                                                                    |
|                        | 3800           | INGLÉS        |                                                                                                    |                   | PEN         | PEND                 | 9                              | ** AVISOS IMPOPTANTES **                                                                                                    |
|                        |                |               | C                                                                                                    | OMPROBANTE        |             |                      |                                | AVISOS IMPORTANTES                                                                                                    |
|                        |                |               |                                                                                                    | <u>k</u>          |             |                      |                                | EN CASO DE NO PRESENTARSE EN LAS PRIMERAS SEIS HORAS DE CLASE SU                                                                                                    |
|                        |                | PF            | Reinscripciói                                                                                                    | N AL SEME         | STRE 2024-2 |                      |                                | <ul> <li>REGISTRO SERA DADO DE BAJA.</li> <li>Revisar que los datos que aparecen en este documento sean correctos, de no ser así ingresar</li> </ul>                                                                                                    |
|                        | IDIOMA         | CAMPO GRUPO I | NIVEL CALIFICACIÓ)                                                                                                    | I LETRA           | ESTADO      | HORARIO              | COSTO                          | a la ventanilla virtual del centro de idiomas.                                                                                                    |
|                        | Alemán Semanal | 4 2151        | 1                                                                                                    |                   | CONFIRMADO  | Lu Mi Vi 16:00-18:00 | 0                              | <ul> <li>HORARIO DE ATENCION ES DE 9:00 A 13:00 Y DE 15:00 A 18:00 hrs. días hábiles.</li> </ul>                                                                                                    |
|                        |                |               |                                                                                                    | DDOEESOD          |             |                      |                                | <ul> <li>En su sesion personal del sitio electronico del Centro de Idiomas, en la pestaña "movimientos"<br/>la anarecará la dirección de correc electrónico del profesor o profesora asignado al grupo.</li> </ul>                                                                                                    |
|                        |                |               | JOSELU                                                                                                    | IS SANCHEZ GARCIA |             |                      |                                | contactarlo dos días antes de su primera clase                                                                                                    |
| -                      |                |               |                                                                                                    |                   |             |                      |                                | osnastano dos dide dintes de su primera video.                                                                                                    |
|                        |                |               |                                                                                                    |                   |             |                      |                                |                                                                                                    |